## **Converting Files To PDF Using Mac**

|                                                                                                    | Prir                             | nt                |                                                                                                    |       |
|----------------------------------------------------------------------------------------------------|----------------------------------|-------------------|----------------------------------------------------------------------------------------------------|-------|
| Printer:<br>Presets:                                                                                       | © EPSON Stylus SX100<br>Standard |                   | •                                                                                                    | Inse  |
| (                                                                                                    | Copies & Pages                   |                   | ÷                                                                                                    | : Sha |
| Lafe Frage stragt/db,gra45-byscfma seasong<br>99100000000000000000000000000000000000                       | 1<br>Zanandhilli(1909/Sananji    | Copies:<br>Pages: | 1       €       Collated         ● All       Current Page         ● Selection       From: 1         to: 1       0 |       |
| <ul> <li>▲▲ 1 of 1</li> <li>✓ Show Quick Preview</li> <li>Page Setup</li> </ul>                            |                                  |                   | Enter page numbers and/or<br>page ranges separated by<br>commas (e.g. 2, 5-8)                                     |       |
| ? PDF ▼ Prev<br>Save as PDF<br>Save as PostScri<br>Fax PDF<br>Mail PDF<br>Save as Adobe P<br>Save as PDF-X | riew<br>pt<br>'DF                |                   | Cancel Print                                                                                                    |       |

Open the file you are looking to convert to PDF in a word processing program. You then click print and you should get the above box. Click 'save as PDF'.

|           | Save             |        |      |  |
|-----------|------------------|--------|------|--|
| Save As:  | Document1        |        |      |  |
| Where:    | Documents        | \$     |      |  |
|           |                  |        |      |  |
| Title:    | Document1        |        |      |  |
| Author:   | IT Support       |        |      |  |
| Subject:  |                  |        |      |  |
| Keywords: |                  |        |      |  |
|           | Security Options |        |      |  |
|           |                  | Cancel | Save |  |

You should then get a box that looks like this one. Choose where you wish to save the file to and hit save.